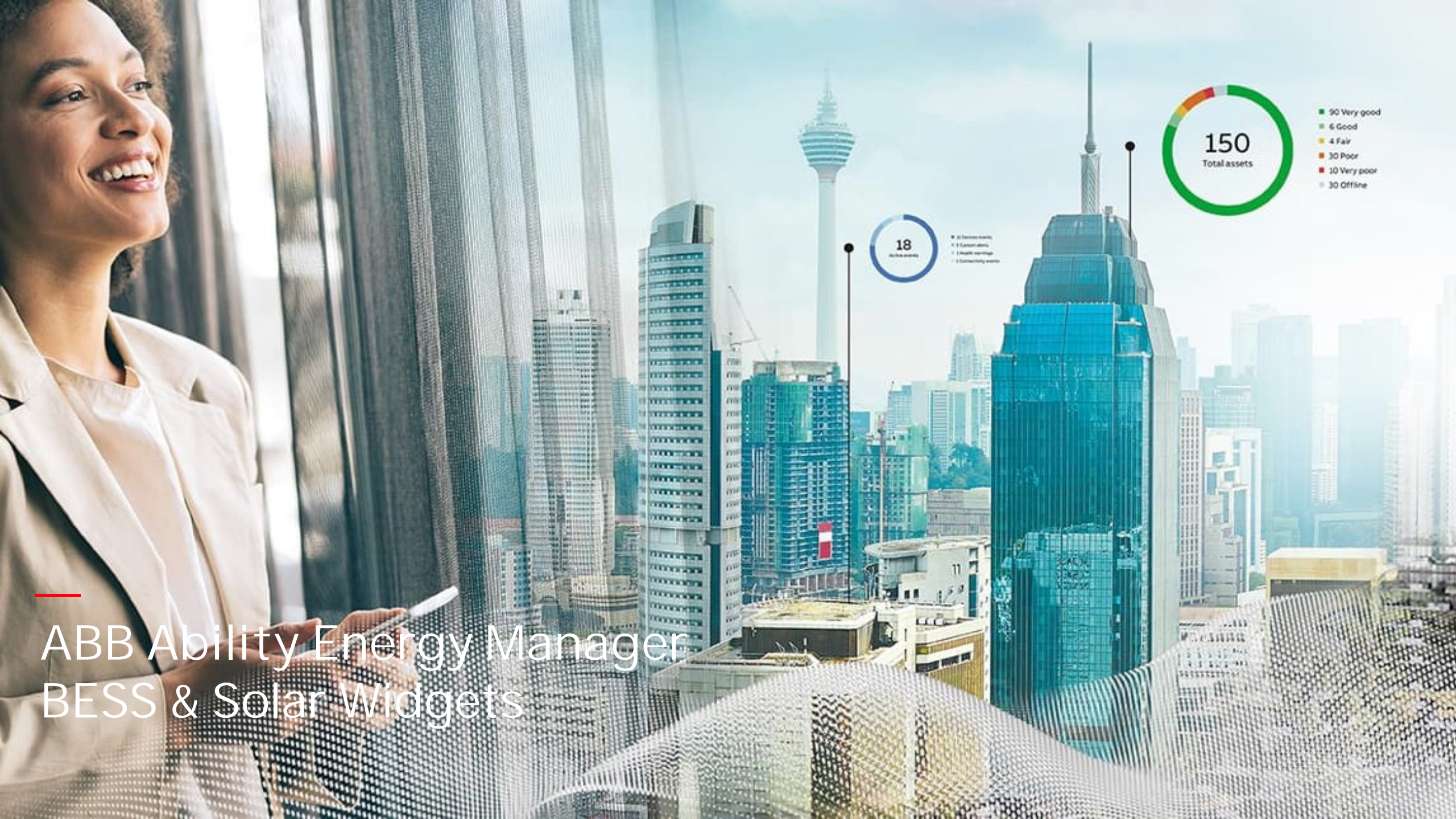

### Battery Energy Storage Systems (BESS) What is BESS?

#### **BESS** sample picture

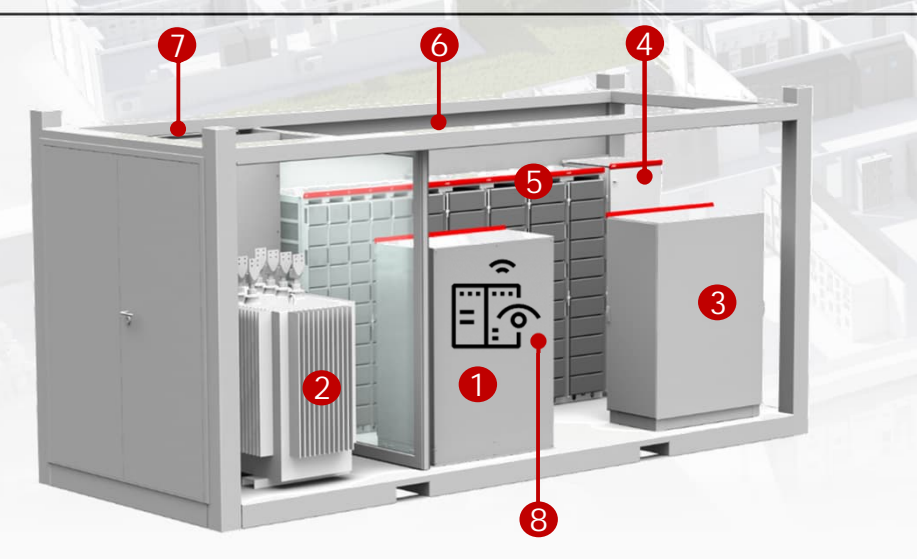

- 1 AC Switchgear
- 2 Transformer
- 3 Power conversion
- 4 DC Switchgear

- **5** Battery Racks
- 6 Fire Suppresion
- HVAC
- 8 Operating system

#### What are Battery Energy Storage Systems (BESS)?

A Battery Energy Storage System (BESS), is the industry's generic reference name for a collection of equipment that comprise a system to store energy in batteries and use the energy later when it is advantageous.

A typical system is comprised of batteries, a battery management system, an inverter, switchgear, transformer, protection and a control system.

Often renewable energy sources are combined with a BESS to store the renewable energy during peak production time and then the energy is used when it is needed.

### Market trends What are the expectations for the BESS market?

As electricity consumption is on the rise, we need to find different and more sustainable ways to produce, use and consume our primary source of power.

## 151 bn \$

#### MARKET VALUE

In 2019, Global Advanced Battery Energy Storage System Market was worth approximately 151.96 billion U.S. dollars.

### 9.5%

GROW RATE

The market is predicted to grow with a healthy growth rate of more than 4.8% over the forecast period 2020-2027.

## 221 bn \$

EXPECTED GROWTH

By 2027, the market is forecast to be worth over 221 U.S. dollars.

### + 19%

RENEWABLE ENERGY PRODUCTION INCREASE

Renewable electricity generation in 2022 is set to expand by more than 19%. E-kit: Typical architecture with 3° party devices

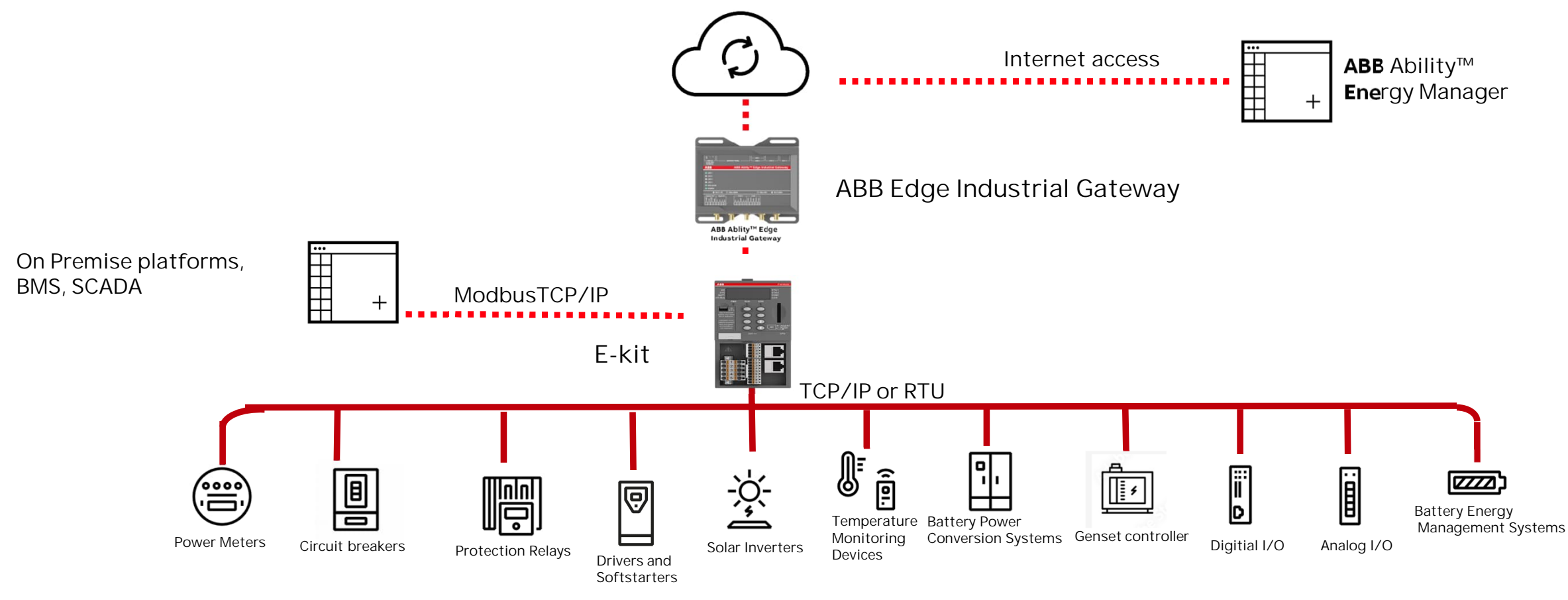

3° parties devices

## ABB Ability<sup>TM</sup> Energy Manager Widgets

### **Inverter Settings**

To visualize Solar Inverter-enabled widgets, please select the number of MPPTs (Maximum Power Points Tracking).

- 1.)Click on "Explore tab" "All equipment" button find the Solar Inverter from the list.
- 2.) Click on 3 dots, and "settings".
- 3.)Click on "Edit".
- 4.) Select the MPPTs and save them.

|                                                                                                    |                                                                                                    | ((•)) Events                                                                                                    |
|----------------------------------------------------------------------------------------------------|----------------------------------------------------------------------------------------------------|----------------------------------------------------------------------------------------------------|
| Matching 🗸 🖬 Dashboard                                                                                                    | 📕 Explore 🐃 🛄 🗯                                                                                     | <ol> <li>Alert condition</li> </ol>                                                                                                    |
| xplore: All equipment                                                                                                    | Hierarchical view                                                                                   | •                                                                                                    |
| NAME A                                                                                                    | Views                                                                                               | Maintenance                                                                                                    |
|                                                                                                    | Single Line Diagram                                                                                 | ← Connectivity                                                                                                    |
| -QF32                                                                                                    | Connectivity                                                                                        | (j) Asset info                                                                                                    |
| <b>1</b>                                                                                                    | All equipment                                                                                       |                                                                                                    |
|                                                                                                    |                                                                                                    | Documentation                                                                                                    |
|                                                                                                    |                                                                                                    | Settings                                                                                                    |
|                                                                                                    |                                                                                                    | Disable asset                                                                                                    |
|                                                                                                    |                                                                                                    | :                                                                                                    |
| PM5630SM                                                                                                    |                                                                                                    | : +                                                                                                    |
| PM5630SM<br>PM5630SM<br>ABB - PM5630 - Energy storag<br>PM5630SM - Ess (SN 0000000P<br>⇒ Connected<br>Alarms and Events Maintenance                                                                      | e inverter / ESS<br>M5630ESS)<br>Documentation Settings                                             | MPPT<br>MP × MP × ×<br>environmenta                                                                                                    |
| PM5630SM<br>PM5630SM<br>ABB - PM5630 - Energy storag<br>PM5630SM - ESS (SN 0000000P<br>← Connected<br>Alarms and Events Maintenance<br>Settings Alert condition                                          | e inverter / ESS<br>M5630ESS)<br>Documentation Settings<br>Connectivity Asset in                    | MPPT<br>MP × MP × ×<br>environmenta<br>MPPT 1                                                                                                    |
| PM5630SM<br>ABB - PM5630 - Energy storag<br>PM5630SM - ESS (SN 0000000P<br>← Connected<br>Alarms and Events Maintenance<br>Settings Alert condition<br>PM5630SM                                          | e inverter / ESS<br>M5630ESS)<br>Documentation Settings<br>Connectivity Asset in                    | MPPT MP × MP × × environmenta MPPT 1 MPT 2 MPPT 3                                                                                                    |
| PM5630SM<br>ABB - PM5630 - Energy storag<br>PM5630SM - ESS (SN 000000P<br>← Connected<br>Alarms and Events Maintenance<br>Settings Alert condition<br>PM5630SM<br>Asset identifier:<br>Installation data | e inverter / ESS<br>MS630ESS)<br>Documentation Settings<br>Connectivity Asset in<br>93da1768-1bc4-4 | Image: Mext distribution         Image: Mext distribution         Image: M |

### Real-Time PV - MPPT

Real-time PV-MPPT widget shows the real-time measurements of MPPTS (Up to 12) of a PV inverter.

Shows real-time measurements (30 seconds) of DC current, DC voltage, DC power, DC energy.

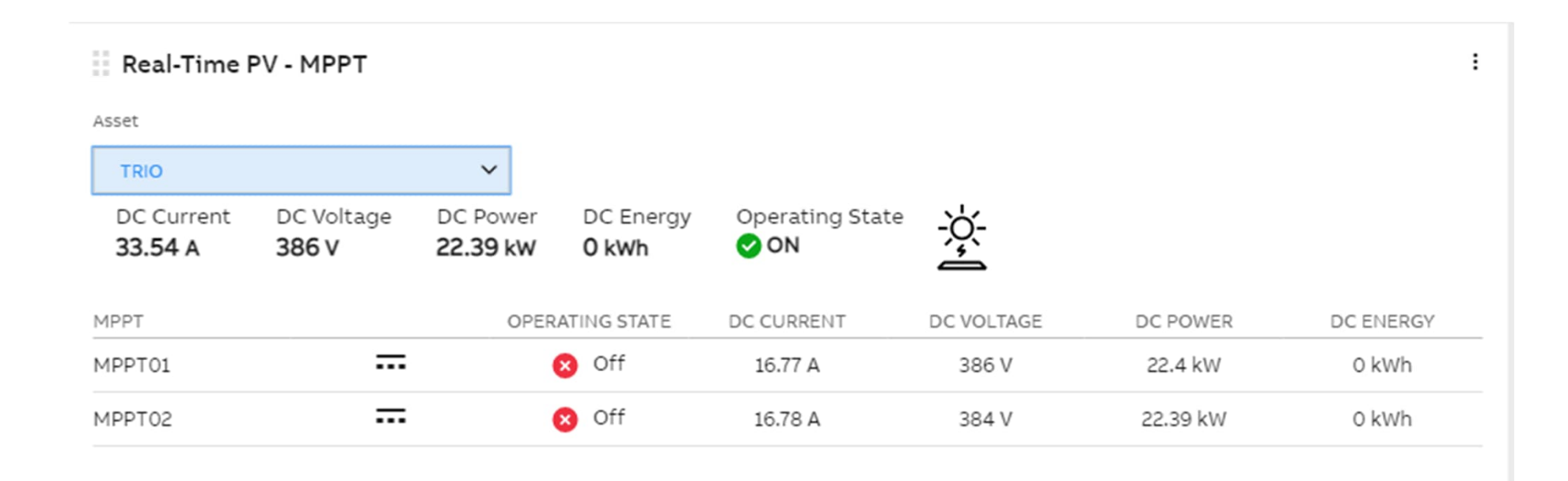

### **PV-MPPT Trend**

PV- MPPT Trend widget displays the measurements of MPPT data related to PV inverters in the plant.

The widget is organized as:

- Drop-down menu with the name of the PV inverters present in the plant
- Drop-down menu with all the MMPTs referred to the PV inverter selected (up to 9)
- Data type: DC current, DC voltage, DC power, DC energy
- Period

Aggregation process over 15 minutes time:

current --> average
voltage --> average
power --> average
energy --> cumulated

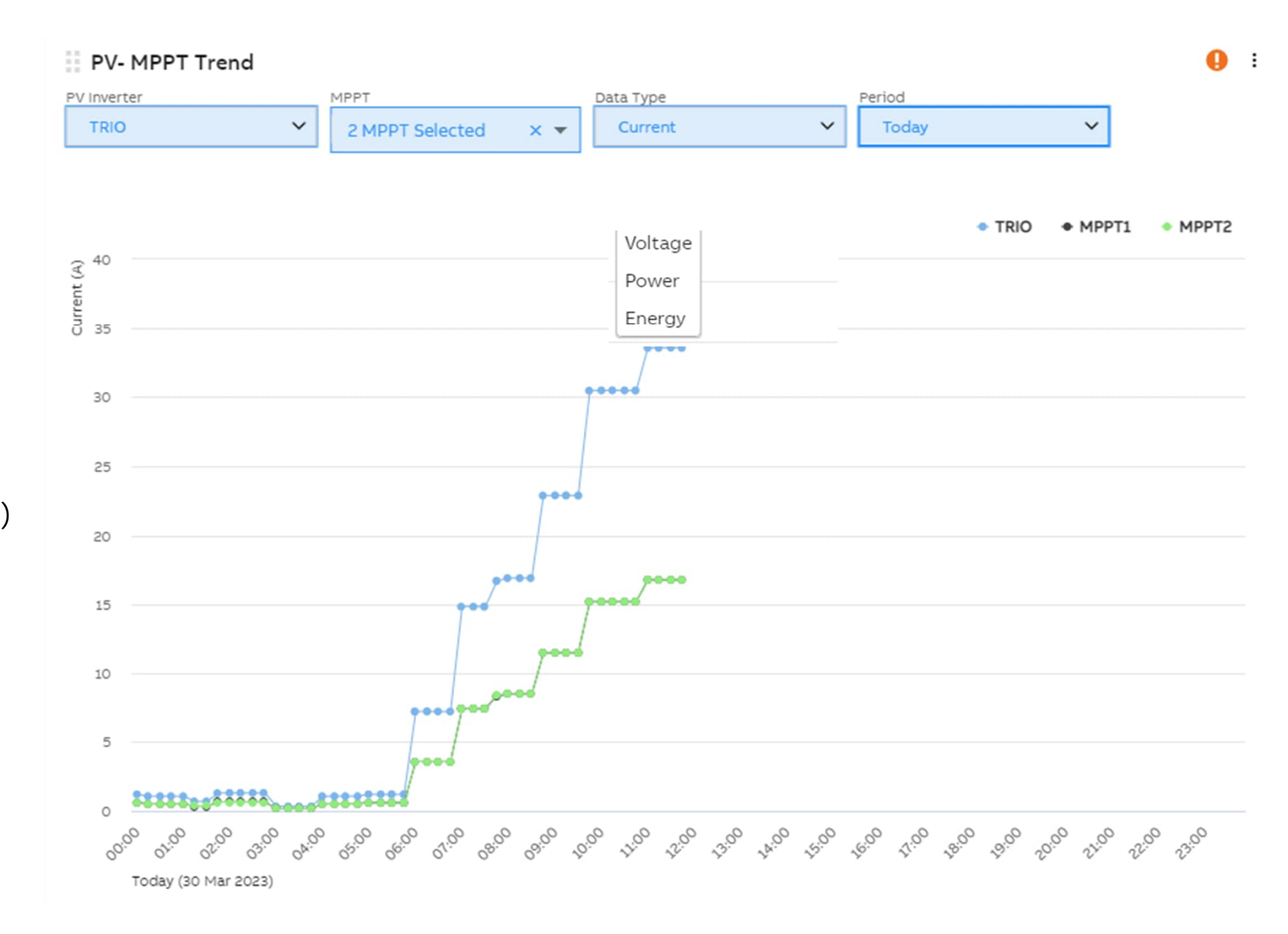

### Battery manager system (BMS) Settings Number of racks

To visualize BMS-enabled widgets, please select the number of racks.

- 1.)Click on "Explore tab" "All equipment" button find the BMS from the list
- 2.) Click on 3 dots, and "settings".

3.)Click on "Edit".

4.) Select the racks and save them.

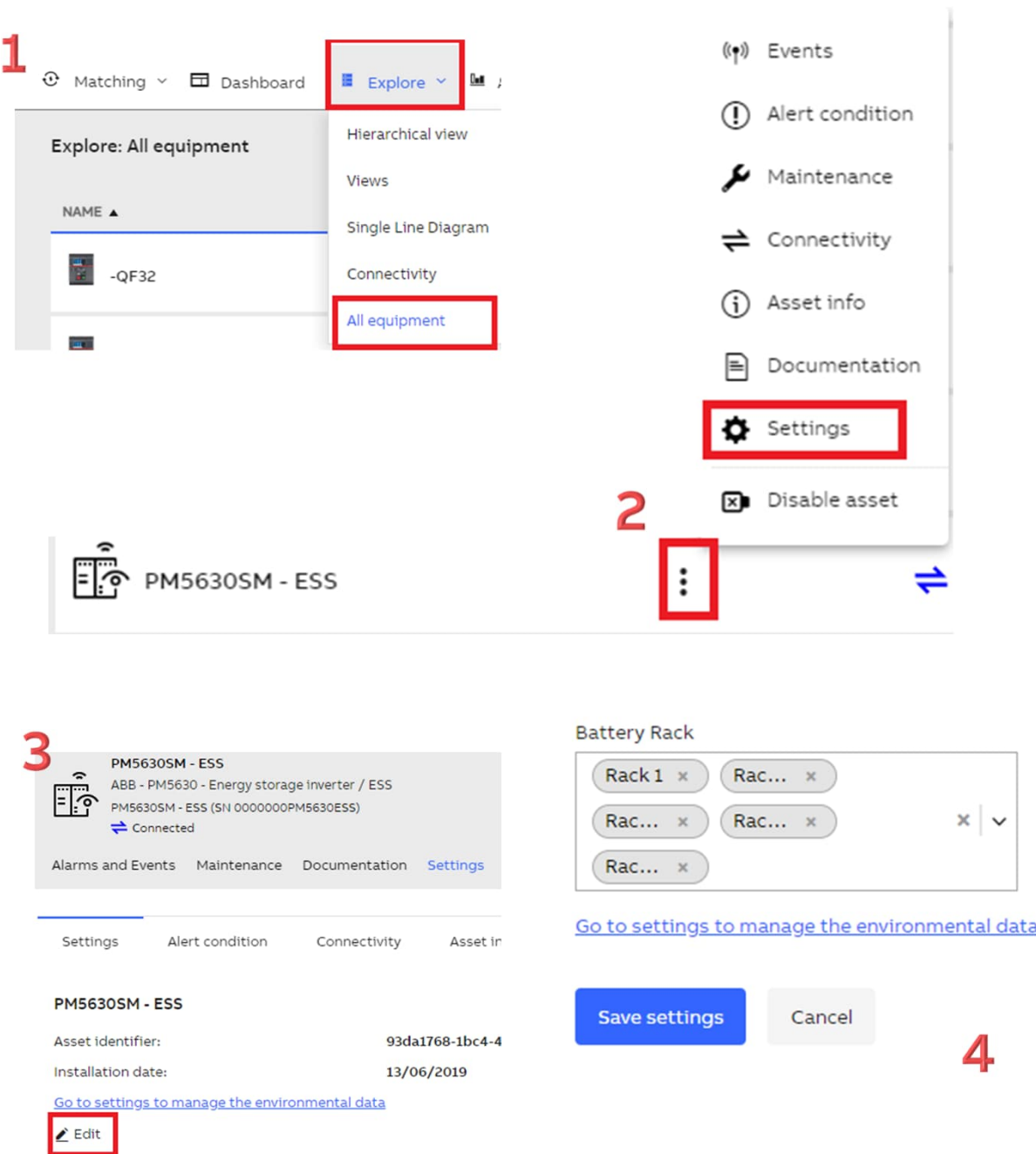

### **BMS Battery Status**

BMS Battery Status Widget visualizes the temperature and the battery charge level of BMS.

The number of racks has to be set in the device settings .

(explore ->all equipment -> click on the device -> settings ->edit)

| ABB - PM5630SM<br>ABB - PM56<br>PM5630SM -<br>Disconne | I - BMS<br>30 - Battery Rack<br>BMS (SN 0000000<br>ected | / BMS<br>PM5630BMS) |               |
|--------------------------------------------------------|----------------------------------------------------------|---------------------|---------------|
| Alarms and Events                                      | Maintenance                                              | Documentation       | Settings      |
|                                                        |                                                          |                     |               |
| Settings Ale                                           | ert condition                                            | Connectivity        | Asset info    |
| Asset informatio<br>* Name<br>PM5630SM - BMS           | n                                                        |                     |               |
| * Asset identifier                                     |                                                          |                     |               |
| ca88292e-b9ff-44k                                      | b-909b-85037be                                           | 9030c               |               |
| Function:                                              |                                                          |                     |               |
| None                                                   |                                                          | ~                   |               |
| * Installation date                                    | Primary voltag                                           | ye<br>▼ ①           | Fill Manually |

 $\sim$ 

Note

Note

Industrial Battery Rack

Select...

\* Environmental preset

Go to settings to manage the environmental data

#### BMS Battery Status

| ASSET<br>PM5630SM V | RACK<br>Rack 1 | ~                                                |
|---------------------|----------------|--------------------------------------------------|
| PM5630SM ¥          | Rack 1         | ×<br>Battery level<br>67%<br>Temperature<br>73°C |
|                     |                | 15 0                                             |

### Real-Time Energy Storage System (ESS)

Shows real-time data of each Energy Storage System connected to the plant.

Maximum number of racks can be visualized : 5

Parameters:

Voltage Current

SOC

SOH

Max Cell Voltage

Minimu Cell Voltage

Max Cell Temp

Min Cell Temp

#### Real-Time Energy Storage System

Asset PM5630SM - BMS  $\sim$ VALUE TOTAL RACK 1 RACK 2 RACK 3 System Voltage 18 V 65 V 75 V 85 V 74 A System Current 19 A 66 A 86 A System SOC 20 % 77 % 87 % 67 % System SOH 21 % 68 % 78 % 88 % Max cell voltage of system 22 V 71 V 81 V 91 V Min cell voltage of system 23 V 69 V 79 V 89 V Max cell temperature of system 25 °C 72 °C 84 °C 94 °C Min cell temperature of system 24 °C 76 °C 82 °C 92 °C

### Solar & Storage Dashboard

#### Widgets

- o Predefined template available
- Asset Current, Energy, Power, p.f Trend
- o Real-Time Energy Storage System
- o Asset frequency trend
- o Asset Voltage Trend
- o Frequency
- o Power Factor
- o BMS Battery Status
- o Real Time Currents , Voltage,power

| ashboard                                                                                                    |                    |    |
|----------------------------------------------------------------------------------------------------|--------------------|----|
| Overview                                                                                                    |                    |    |
| Energy Monitoring                                                                                              | : Real Time Curren | ts |
| Compare group     Period     Image: Compare group       ABB SACE BUILDING Y     Today     Image: Compare group | Com Add Dashboard  | _  |
|                                                                                                    | *Name              |    |
| E 560                                                                                                    | Tomplete           |    |
| Grade 480                                                                                                    | Empty              |    |
| 400                                                                                                    | ISO 50001          |    |
| 320                                                                                                    | Assets             |    |
|                                                                                                    | Solar & Storage    |    |

### Synchronization to Utility

Shows synchronization data of ESS inverters.

Utility f: Utility frequency

Actual f: Actual frequency

Utility V: Utility Voltage

System availability: availability of the system to start

The other voltages shown in the speedometer are the following: Sync voltage L1-2

Sync voltage L2-3

Sync voltage L3-1

Output voltage L1-2

Output voltage L2-3

Output voltage L3-1

Max voltage value to be shown default 530 V Min voltage: 0

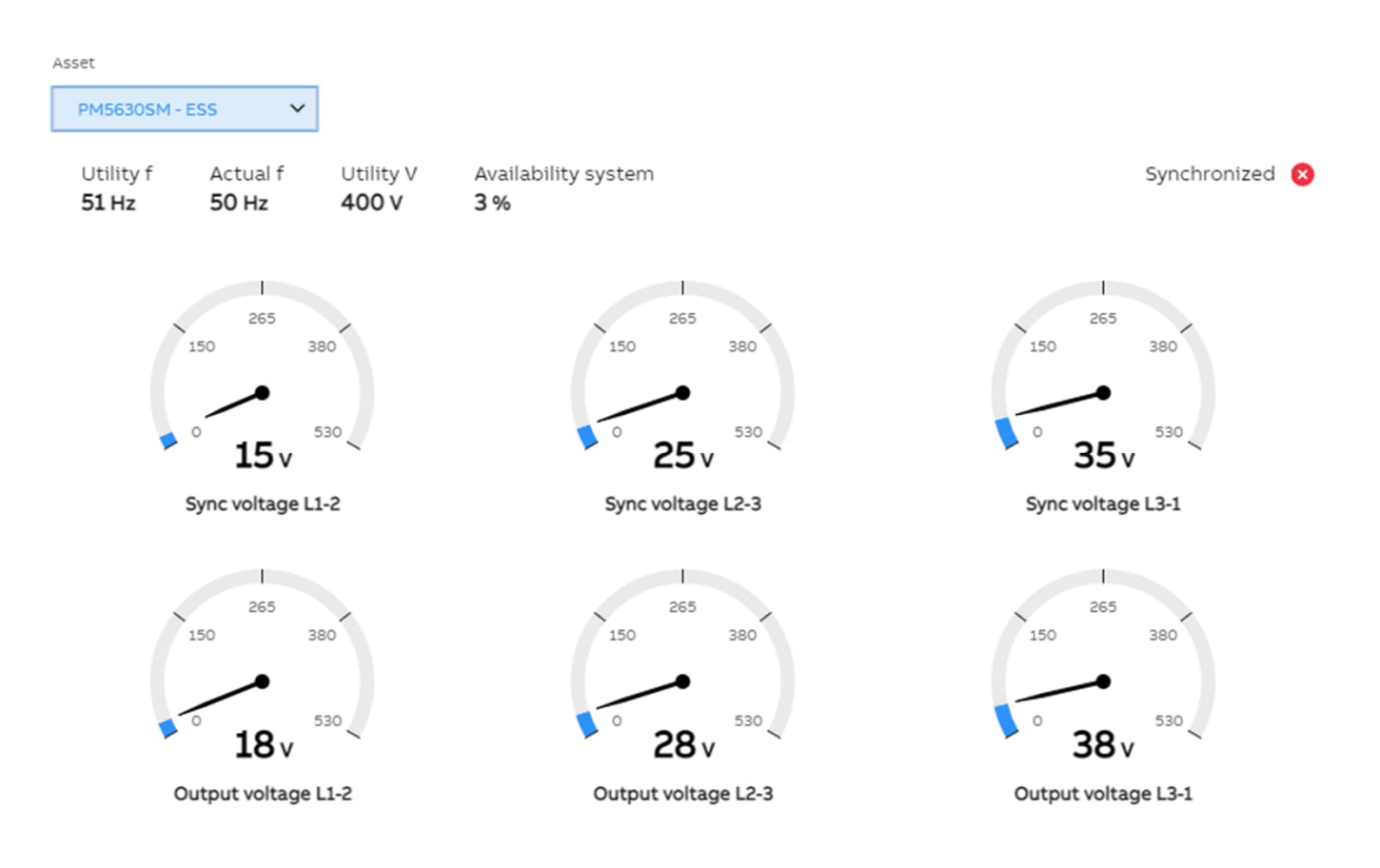

### Status and Alarms PV Inverter

From a drop-down menu, the user can select a PV inverter . Alarms that are shown for the PV inverter are:

Off Sleeping Starting Shutting Down Generic Fault Standby Ground fault AC disconnect open DC disconnect open Grid shutdown

Over temperature Under Temperature DC over voltage Frequency above limit Frequency under limit AC Voltage above limit AC Voltage under limit internal error Arc Detection

#### Status and Alarms

Simulated ... 💙

| Alarms                 |      |     | STATU | S |
|------------------------|------|-----|-------|---|
| AC Disconnect Open     |      |     | 0     |   |
| AC Voltage Above Limit |      |     | 0     |   |
| AC Voltage Under Limit |      |     | Ø     |   |
| Arc Detection          |      |     | Ø     |   |
| DC Disconnect Open     |      |     | 0     |   |
| DC Over Voltage        |      |     | Ø     |   |
| Frequency Above Limit  |      |     | 0     |   |
| Frequency Under Limit  |      |     | 0     |   |
| Generic Fault          |      |     | 0     |   |
| Grid Shutdown          |      |     | 0     |   |
| Ground Fault           |      |     | 0     |   |
| Internal Error         |      |     | 0     |   |
| Manual Shutdown        |      |     | 0     |   |
| Off                    |      |     | 0     |   |
|                        | Page | 1/2 | <     | > |

# Status and Alarms

Triggered alarms/statuses are shown at first.

All of the triggered alerts are shown in alphabetic order.

The list of alarms is in alphabetic ordered (all the remaining alerts (not triggered) are shown in alphabetic order).

#### Status and Alarms

#### Asset Simulated ... V Alarms STATUS Ø Alert converter ready confirmation Ø Ø Equalize Mode Ø External island forced Ø Fault Ø Fixed power mode (Pset/Qset) Ø Grid islanded (forced or grid loss) Ø Grid loss detected Ø in Standby Ø Inhibit Ø Inhibit Indication Ø Islanded V or F limited detected Ø Isochronous mode (Fset/Vset) Ø load ramping Dama 4 / D . .

#### Status and Alarms

Asset

:

Simulated ... 💙

| Alarms                  |      |     | STATUS |
|-------------------------|------|-----|--------|
| Local mode              |      |     | 0      |
| Local Trip              |      |     | 0      |
| Module Hot              |      |     | 0      |
| Overload                |      |     | 0      |
| Ready                   |      |     | 0      |
| Rectifiers online       |      |     | 0      |
| Run                     |      |     | 0      |
| Starting                |      |     | 0      |
| Stop                    |      |     | 0      |
| Stopping                |      |     | 0      |
| Sync mode (Fsync/Usync) |      |     | 0      |
| Synchronize             |      |     | 0      |
| System loadable         |      |     | 0      |
| System Mode             |      |     | 0      |
|                         | Page | 2/3 | < >    |

### Status and Alarms BMS

Charge Over Current Protection level2 **Discharge Over Current Protection level2 Discharge Over Current Protection level3 Discharge Over Current Protection level4** Under Temperature Protection **Over Temperature Protection** Under Voltage Protection - Cell **Over Voltage Protection - Cell** Voltage Imbalance Temperature imbalance Communication Failure (Module  $\leftrightarrow$  Rack) Communication Failure (Rack  $\leftrightarrow$  System ) Over Current Protection (Charge Level1) Over Current Protection (Discharge Level1) Under Voltage Protection - Rack **Over Voltage Protection - Rack** Voltage Sensing Error **Current Sensing Error** Fuse Failure Emergency Stop (Dry Contact input)

#### Status and Alarms

#### Asset

#### PM5630S... 🗸

| Alarms                                     | STATUS |
|--------------------------------------------|--------|
| Charge Over Current Protection level2      | 8      |
| Communication Failure (Module ↔ Rack)      | 8      |
| Discharge Over Current Protection level2   | 8      |
| Fuse Failure                               | 8      |
| Over Current Protection (Charge Level1)    | 8      |
| Over Current Protection (Discharge Level1) | 8      |
| Over Temperature Protection                | 8      |
| Temperature Imbalance                      | 8      |
| Under Voltage Protection - Cell            | 8      |
| Under Voltage Protection - Rack            | 8      |
| Voltage Sensing Error                      | 8      |
| Communication Failure (Rack ↔ System )     | 0      |
| Current Sensing Error                      | 0      |
| Discharge Over Current Protection level3   | 0      |
|                                            |        |

# Asset Power Trend

When the user selects an ESS in the "asset power trend widget", they can select positive and negative limits for reactive and active power using checkboxes and visualize them on the graph. When an ESS is selected, two check-boxes should appear:

Reactive thresholds: this will activate in the graph the visualization of Negative & positive reactive power limit

Active thresholds: that will activate visualization of Negative & Positive real power limit

#### ESS

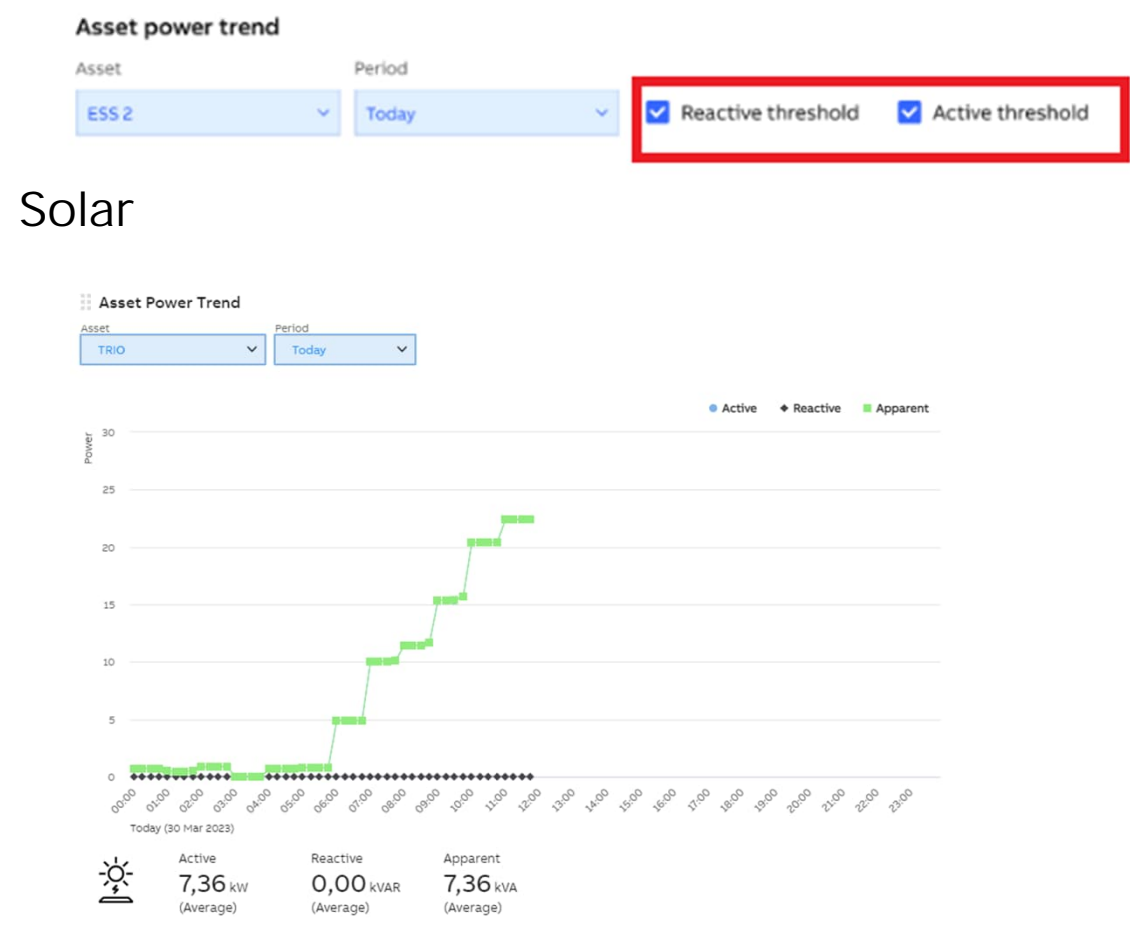

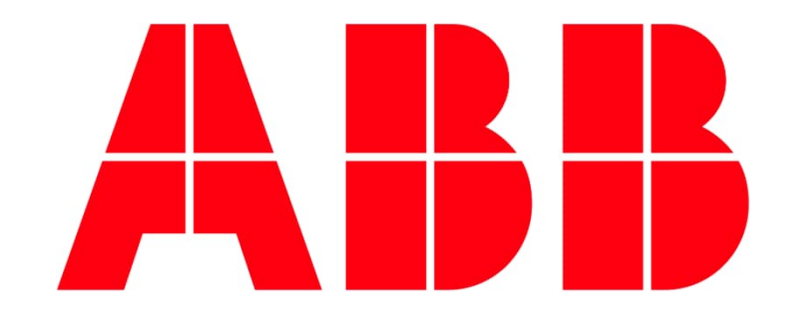

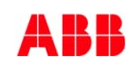